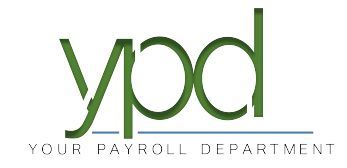

## Web Client How to Use the Tax Calculator

1. Go to <u>www.kaizencpas.com/ypd</u>. In the upper left, click on CLIENT LOGIN.

| ← → C ☆ 🏻 https://www.yourpayrolldept.com           |                  |            |           |      |
|-----------------------------------------------------|------------------|------------|-----------|------|
| CLIENT LOGIN HCM EMPLOYEE PORTAL EMPLOYEE WEB CLOCK | SUPERVISOR LOGIN |            |           |      |
| YOUR PAYROLL DEPARTMENT                             | About 🗸          | Services 🗸 | Resources | Blog |
|                                                     |                  |            |           |      |
|                                                     |                  |            |           |      |
|                                                     |                  |            |           |      |
| Pavroll des                                         | ioned            | to m       | akol      | lifc |
| T ayron ucs.                                        | igneu            | to III     | anc.      | inte |

Login to the employer portal:
USER ID:
PASSWORD:

|          | Sian In          |   |
|----------|------------------|---|
| Username | 5                |   |
| Password |                  |   |
|          |                  | 0 |
|          | SIGN IN          |   |
|          | Forgot Password? |   |

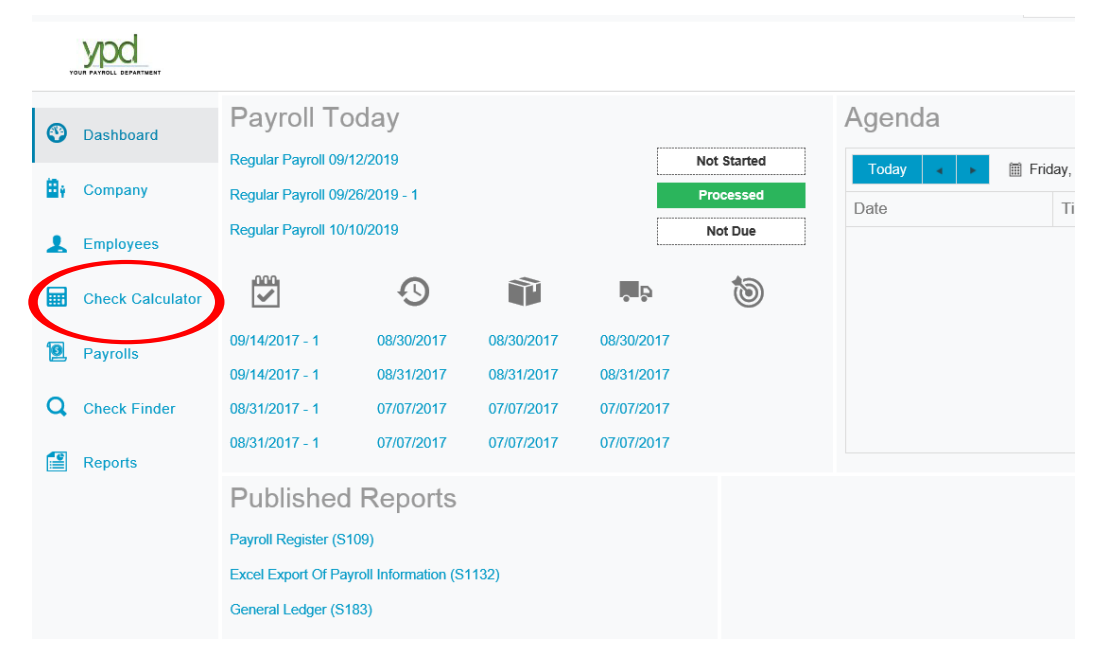

3. Click on the "Check Calculator" button on the left-hand side of the screen:

5. If the employee does not automatically populate, you may need to search them. Once the employee is in the top drop down, you can fill in all appropriate fields of the check you need.

If you need to include additional Earnings or Deductions, use the "Add" button and select them from the drop down.

\*\*\*Please note, if you are starting with the **net amount**, you will need to check the box that says "Net to Gross".

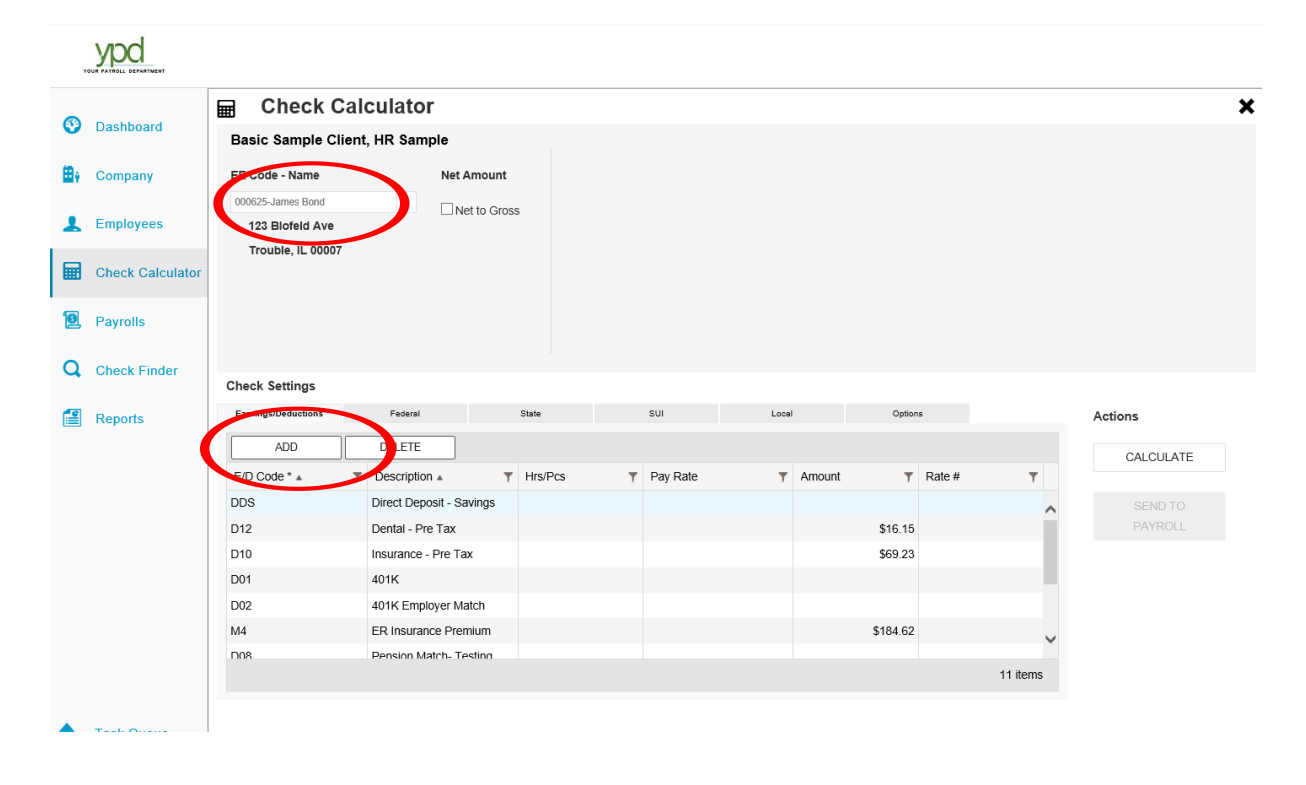

6. When you are done entering everything that needs to go on the check, click the "Calculate" button on the right. This will pull up all the information that would be on the check stub including Earnings, Deductions, and Taxes. If you need to use this check on the payroll, click "Send to Payroll". If not, you can exit out.

|   | Dashboard        | Check Calculator                             |                                   |       |                     |                           |                           |                                                                         |                                         |                                                                      |                                                |                                 |                              |                |              |           |
|---|------------------|----------------------------------------------|-----------------------------------|-------|---------------------|---------------------------|---------------------------|-------------------------------------------------------------------------|-----------------------------------------|----------------------------------------------------------------------|------------------------------------------------|---------------------------------|------------------------------|----------------|--------------|-----------|
| 2 |                  | Basic                                        | Sample C                          | lient | , HR Sam            | ple                       |                           |                                                                         | Check De                                | tails                                                                |                                                |                                 |                              |                |              |           |
| Ŷ | Company          | EE Co                                        | de - Name                         |       | Net Amount          |                           | EARNINGS:<br>Regular (40) |                                                                         | \$740.0                                 |                                                                      | DEDUCTIONS:<br>40.00 401K                      | 3:                              | \$629.00                     | FEDERAL TAXES: | :<br>\$40.59 |           |
| 5 | Employees        | 123 Biofeld Ave                              |                                   |       |                     | \$0.00<br>Net<br>to Gross |                           | Earnings Sub                                                            | fotal: \$740.00                         | 1.00 Direct Deposit - Savings<br>Vision Insurance - After Tax<br>LTD | -\$49.58<br>\$9.23<br>\$6.26                   | Medicare Tax<br>Taxes SubTotal: | \$9.49                       |                |              |           |
| 3 | Check Calculator | Federa                                       | al Taxable Wage                   |       | \$25.62<br>\$654.62 |                           | 2                         | 401K Employer Match<br>Pension Match- Testing<br>Life Insurance Befefit |                                         | \$29.60<br>\$0.00<br>\$0.21                                          | STD<br>Insurance - Pre Tax<br>Dental - Pre Tax |                                 | \$9.63<br>\$69.23<br>\$16.15 |                |              |           |
|   | Payrolls         | OASDI Taxable Tips<br>Medicare Taxable Wages |                                   |       |                     | 56                        |                           | 0                                                                       | ER Insurance Premium<br>Memos SubTotal: |                                                                      | \$184.62<br>\$214.43                           | Deductions SubTotal:            |                              | \$689.92       |              |           |
| 2 | Check Finder     | Gross<br>Check                               | Amount<br>Settings                |       |                     |                           | \$740.0                   | 0                                                                       |                                         |                                                                      |                                                |                                 |                              |                |              |           |
| 5 | Reports          | Earning                                      | Earnings/Deductions Federal State |       |                     |                           | State                     | SUI                                                                     |                                         |                                                                      | Local Options                                  |                                 | s                            |                | Actions      |           |
|   |                  |                                              | ADD                               |       | DELETE              |                           |                           |                                                                         |                                         |                                                                      |                                                |                                 |                              |                |              | CALCULATE |
|   |                  | E/D C                                        | ode* 🔺                            | Ŧ     | Description         | 1.4                       | T                         | Hrs/Pcs                                                                 | ;                                       | Pay Rate                                                             | 1                                              | Amount                          | Ŧ                            | Rate #         | T            |           |
|   |                  | DDS                                          |                                   |       | Direct Dep          | osit - Sav                | ings                      |                                                                         |                                         |                                                                      |                                                |                                 | -\$49.58                     |                | ~            | SEND TO   |
|   |                  | D12                                          |                                   |       | Dental - Pr         | e Tax                     |                           |                                                                         |                                         |                                                                      |                                                |                                 | \$16.15                      |                |              | PAYROLL   |
|   |                  | D10                                          |                                   |       | Insurance -         | Pre Tax                   |                           |                                                                         |                                         |                                                                      |                                                |                                 | \$69.23                      |                |              |           |
|   |                  | D01                                          |                                   |       | 401K                |                           |                           |                                                                         |                                         |                                                                      |                                                |                                 | \$629.00                     |                |              |           |
|   |                  | D02                                          |                                   |       | 401K Empl           | oyer Mat                  | ch                        |                                                                         |                                         |                                                                      |                                                |                                 | \$29.60                      |                |              |           |
|   |                  | E01                                          |                                   |       | Regular             |                           |                           |                                                                         | 40.0                                    | 0                                                                    | \$18.5                                         | 0                               | \$740.00                     | 1 (P)          | : \$18.50    |           |
|   |                  | M4                                           |                                   |       | ED Insuran          | co Drom                   | um                        |                                                                         |                                         |                                                                      |                                                |                                 | \$184.62                     |                |              |           |

1 Task Queue